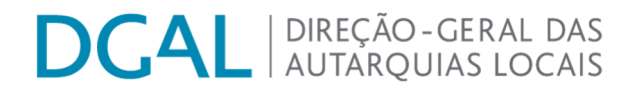

# Instruções de submissão de candidatura "Programa APOIAR FREGUESIAS – REGIÕES AUTÓNOMAS"

MAIO/2023

## DGAL | DIREÇÃO-GERAL DAS AUTARQUIAS LOCAIS

## Índice

| l - In  | struções gerais para acesso e submissão da candidatura                        | . 3 |  |  |  |
|---------|-------------------------------------------------------------------------------|-----|--|--|--|
| 1)      | Acesso à área do formulário                                                   | . 3 |  |  |  |
| 2)      | Primeiro acesso ao formulário – Descarregar ficheiro Excel para preenchimento | . 4 |  |  |  |
| 3)      | Submeter candidatura                                                          | . 5 |  |  |  |
| 4)      | Acessos seguintes ao formulário                                               | . 6 |  |  |  |
| 5)      | Mensagens aplicacionais de erro/alertas                                       | . 6 |  |  |  |
| 11 - 11 | II - Instruções específicas para preenchimento do formulário7                 |     |  |  |  |

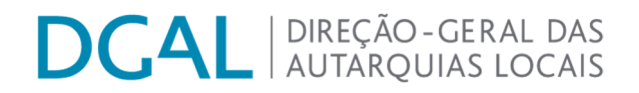

#### I - Instruções gerais para acesso e submissão da candidatura

#### 1) Acesso à área do formulário

- 1º. Aceder ao endereço do Portal Autárquico (http://www.portalautarquico.dgal.gov.pt/)
- 2º. Clicar em "Acesso reservado"

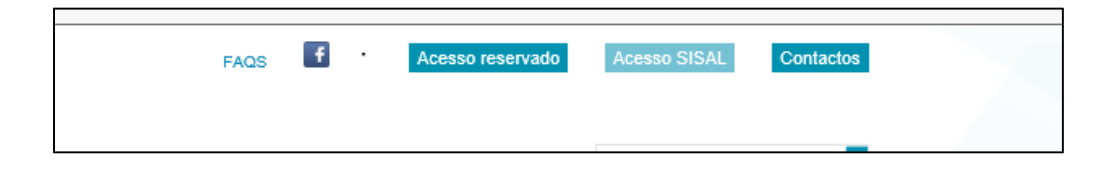

**3**<sup>e</sup>. Aceder ao Portal utilizando o utilizador e a palavra-chave

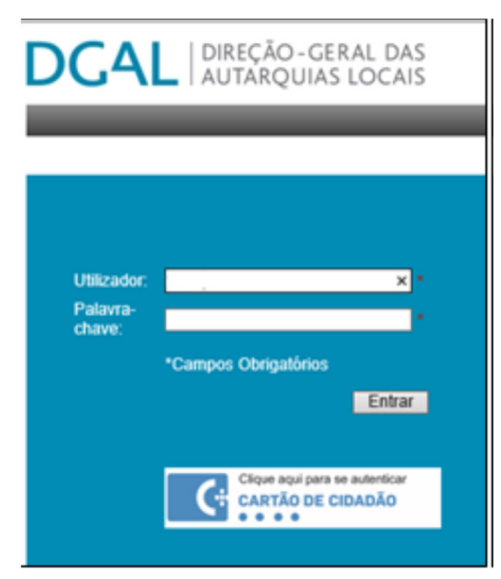

- 4º. Após entrar, no separador Aplicações a que tem acesso, clicar na opção "Recolha Informação
  - Recolha de informação (DGAL)"

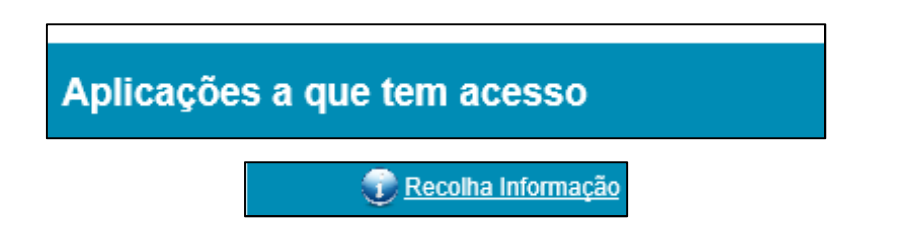

## DCAL | DIREÇÃO-GERAL DAS AUTARQUIAS LOCAIS

# 2) Primeiro acesso ao formulário – Descarregar ficheiro Excel para preenchimento

- a) O ficheiro Excel corresponde ao formulário a preencher e deve ser obtido (descarregado) no separador "A reportar/ Por Iniciar".
- b) Para aceder ao formulário a preencher é necessário clicar no botão , conforme a seguir indicado:

| A reportar / Por iniciar              |     |      |       |            |                |          |                |
|---------------------------------------|-----|------|-------|------------|----------------|----------|----------------|
| Grupo                                 | _   |      | Ano   | Período    | Data<br>Início | Data Fim | Estado Data    |
| Apoiar Freguesias – Regiões Autónomas | · 7 | 2023 | Anual | 2023-04-05 | 2023-04-30     | ) 2023-  | 04-05 17:30:03 |

- c) Depois de fazer o download do ficheiro Excel, composto por uma folha, deverá ser preenchido com todos os dados solicitados e guardado com a designação "Formulário\_APOIAR FREGUESIAS – RA\_nome da freguesia".
- d) Criar uma pasta com a designação "APOIAR FREGUESIAS RA\_nome da freguesia", onde deverá colocar, para além do formulário de candidatura já preenchido e assinado, toda a documentação solicitada nos n.ºs 3 e 4.º do artigo 6.º do Despacho 5071/2023, publicado na 2.ª série do diário da República n.º 84 de 2 de maio.
- e) Zipar a pasta com a documentação referenciada no ponto anterior, para o efeito deverá clicar em cima da pasta com o botão direito do rato – Z-Zip – e Adicionar a "APOIAR FREGUESIAS – RA\_nome da entidade.zip" conforme imagem em printscreen infra:

## DCAL | DIREÇÃO-GERAL DAS AUTARQUIAS LOCAIS

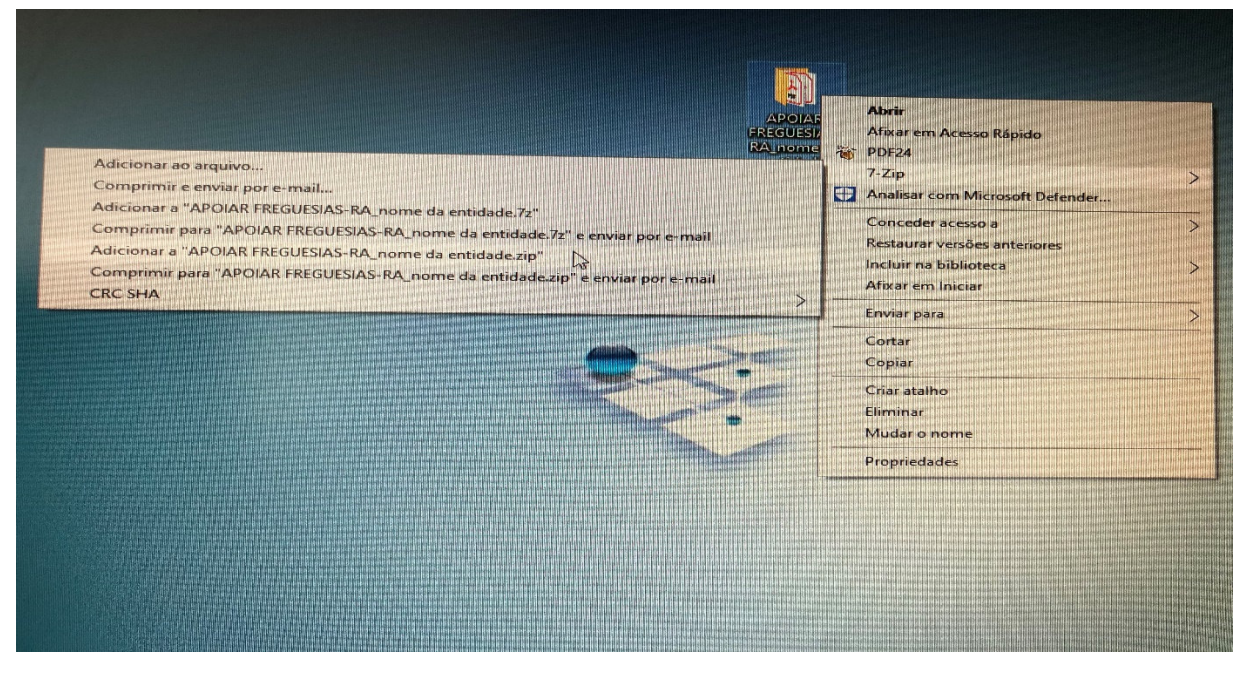

### 3) Submeter candidatura

Para envio à DGAL da pasta criada, conforme indicado na alínea d) do ponto anterior, deve:

i. Clicar onde diz "Formulário" (ver imagem seguinte)

| A reportar / Por iniciar                 |            |         |          |                |                  |             |
|------------------------------------------|------------|---------|----------|----------------|------------------|-------------|
| Grupo                                    |            | Ano     | Período  | Data<br>Início | Data Fim         | Estado Data |
| Apoiar Freguesias – Regiões Autónomas  7 | 2023 Anual | 2023-04 | 4-05 202 | 3-04-30 2023   | 3-04-05 17:30:03 | Formulário  |
|                                          |            |         |          |                |                  | < <i>/</i>  |

- ii. Preencher o campo Observações com a designação "APOIAR FREGUESIAS RA\_nome da freguesia".
- iii. Clicar em "Escolher ficheiro..." e fazer o upload da pasta previamente criada e zipada
  OK Guardar Submeter (ver imagem seguinte):

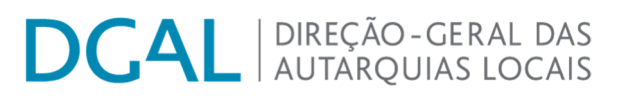

## Apoiar Freguesias – Regiões Autónomas

| Voltar                         |                                              |       |         |
|--------------------------------|----------------------------------------------|-------|---------|
| Item de informação             |                                              | Valor | Métrica |
| Apoiar Freguesias – Regiões Au | tónomas                                      |       |         |
| Observações                    |                                              | 0     | )       |
|                                |                                              |       |         |
| Anexar ficheiro complementar   | Escoiner Ficheiro Nao foi escnum ficheiro Ok |       |         |
|                                | Guardar Submeter                             |       |         |

 iv. No final do formulário, é disponibilizada ao utilizador a opção "Guardar", que permite o acesso aos dados inseridos em momento posterior. Salienta-se, no entanto, que o envio de dados para a DGAL apenas se efetiva por meio da opção **"Submeter"**.

#### 4) Acessos seguintes ao formulário

Nos seguintes acessos, a recolha poderá ser acedida através do separador "**Reportada/ Em Curso**", clicando no botão "**Ver formulário**". O estado **'Recebido'** indica que o ficheiro foi corretamente submetido.

| Reportada / Em curso                      |             |                                     |                                       |
|-------------------------------------------|-------------|-------------------------------------|---------------------------------------|
| Ano Grupo                                 | Estado      | - •                                 | Procurar Limpar                       |
| Grupo                                     | Ano Período | Data Data<br>Início Fim             | Estado Data                           |
| Apoiar Freguesias – Regiões Autónomas 🏼 🎖 | 2023 Anual  | 2023- 2023- Recebido<br>04-05 04-30 | 2023-04-06 Ver Formulário<br>11:59:54 |

#### 5) Mensagens aplicacionais de erro/alertas

O campo com a imagem <sup>O</sup> é de preenchimento obrigatório:

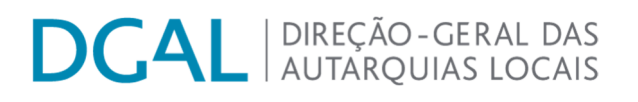

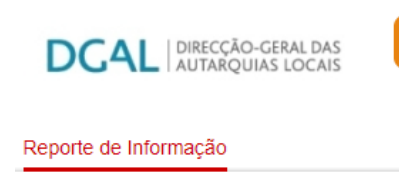

## Apoiar Freguesias – Regiões Autónomas

| Voltar                                                                        |       |              |
|-------------------------------------------------------------------------------|-------|--------------|
| Item de informação                                                            | Valor | Métrica      |
| Apoiar Freguesias – Regiões Autónomas<br>Observações                          | G     |              |
| Substituir ficheiro complementar Escolher Ficheiro Não foi eschum ficheiro Ok |       | Ver ficheiro |
| Guardar Submeter                                                              |       |              |

Operação Cancelada! Existem items por preencher.

#### II - Instruções específicas para preenchimento do formulário

- Antes da submissão da candidatura, recomenda-se a leitura integral do Despacho n.º 5071/2023, publicado na 2.º série do diário da República n.º 84 de 2 de maio, diploma que procede à definição das condições, regras e período temporal do Programa APOIAR FREGUESIAS – REGIÕES AUTONÓMAS, para financiamento das despesas públicas de emergência realizadas pelas freguesias das regiões autónomas para conter e limitar a pandemia da doença COVID-19 no ano de 2020.
- 2) Para apresentação da candidatura, as entidades devem aceder ao Portal Autárquico, em <u>www.portalautarquico.dgal.gov.pt</u>, preencher o formulário designado por "Apoiar Freguesias Regiões Autónomas" e submeter a informação à DGAL, de acordo com as instruções constantes no presente manual, até ao próximo dia 1 de junho.
- 3) O utilizador e a palavra chave a usar são os utilizados para acesso ao SISAL.
- Os esclarecimentos sobre o acesso e forma de preenchimento do formulário serão prestados unicamente através do endereço <u>apoio@dgal.gov.pt</u>, indicando-se no assunto "Apoiar Freguesias – Regiões Autónomas".

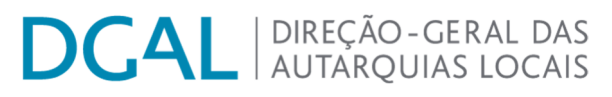

5) A falta de apresentação dos documentos previstos no n.º 3 ou de prestações das declarações previstas no n.º 4 do artigo 6.º do **n.º 5071/2023**, determinam a exclusão da candidatura.